## Instruction for Add elective subject

URL : <u>http://54.225.79.116/admin</u>

Step-1: login with your credential.

|                    | Gujarat Technological University<br>Ahmedabad |
|--------------------|-----------------------------------------------|
| Admin Pa           | inel Login                                    |
|                    | Institute Type: Diploma                       |
|                    | Username:                                     |
|                    | Password:                                     |
|                    | Enter                                         |
| All rights reserve | @ 2011 GTU, Ahmedabad Gujarat                 |

## Step-2 : go to other -> "Exam Form -> Add Elective" option.

| Gujai<br>Ahme<br>Please use | rat Technologica<br>edabad<br>Firefox/Chrome/IE7+as a web-br | Il University                 | ance.            | Wek     | come bec001owner@gtu.edu.in [001]<br>Visit.site   Logaut 🗙 |
|-----------------------------|--------------------------------------------------------------|-------------------------------|------------------|---------|------------------------------------------------------------|
| Admin Home                  | Re-Check\Assess E                                            | xam Form                      | Enrollment       | Other   | Staff                                                      |
| Exam                        | BE SEM 8 Reg                                                 | un Exam Form<br>dit Exam Form |                  | 1       |                                                            |
| Select Branch Code :        | 07 S                                                         | tudent Wise                   |                  |         |                                                            |
| Sem                         | 8 B                                                          | ranch Wise<br>eport           | earch            |         |                                                            |
| Add same subject in all st  | tudent in selected branch: 49                                | reate Challan                 | Add to all Subia | *       |                                                            |
| Add same subject in all si  | D                                                            | inter Challan<br>Jata         | Add to all Subje | ci      |                                                            |
| Enrollment                  | C                                                            | hallan History                | Sem              | Subject | Elective                                                   |
| 090010107001                | SORATHIYA NIR LI DIN A                                       | dd Elective                   | 8                | 1807XX  | 180700                                                     |
| 090010107002                | BRAHMBHATT SPANDA                                            | ownload<br>Download Paper     | 8                | 1807XX  | 180700                                                     |
| 090010107003                | THACKER BANSARI KIS                                          | elp                           | 8                | 1807XX  | 180700                                                     |
| 090010107005                | THAKKAR ZALAKBEN KAM                                         | ILESHKUMAR                    | 8                | 1807XX  | 180700                                                     |
| 090010107006                | SHAH BHOOMI SULAX                                            |                               | 8                | 1807XX  | 180700                                                     |
| 090010107007                | PATEL PRUTHVIBEN RAJI                                        | NARAYAN                       | 8                | 1807XX  | 180700                                                     |
| 090010107008                | PATEL PUNITBHAI MAHES                                        | SHKUMAR                       | 8                | 1807XX  | 180700                                                     |
| 090010107009                | SONI GAURAV SHAILESH                                         | KUMAR                         | 8                | 1807XX  | 180700                                                     |
| 090010107010                | NAGAR MILAP MAYANK                                           |                               | 8                | 1807XX  | 180700                                                     |
| 090010107011                | RHATT DHVANI YOGESHK                                         | TIMAR                         | 8                | 1807XX  | 180700                                                     |

## Step-3 : select criteria then hit search button.

| Gujar<br>Ahme<br>Please use         | rat Technological University<br>edabad<br>Firefox/Chrome/IE7+ as a web-browse for better performan | се                 | Welcome be | cc001owner@gtu.edu.in [001]<br>Visit.site   Logout 🗙 |
|-------------------------------------|----------------------------------------------------------------------------------------------------|--------------------|------------|------------------------------------------------------|
| Admin Home                          | Re-Check\Assess Exam Form                                                                          | Enrollment Oth     | ner        | Staff                                                |
| Exam<br>Select Branch Code :<br>Sem | BE SEM 8 Reg<br>07 V<br>8 V                                                                        | ▼ arch             |            |                                                      |
| Add same subject in all st          | udent in selected branch: 180700                                                                   | Add to all Subject |            |                                                      |
| Enrollment                          | Name                                                                                               | Sem St             | ubject     | Elective                                             |
| 090010107001                        | SORATHIYA NIRALI DINESHBHAI                                                                        | 8 18               | 307XX 1    | 80700                                                |
| 090010107002                        | BRAHMBHATT SPANDAN HITESHKUMAR                                                                     | 8 18               | 307XX      | 80700                                                |
| 090010107003                        | THACKER BANSARI KISHORKUMAR                                                                        | 8 18               | 307XX      | 80700                                                |
| 090010107005                        | THAKKAR ZALAKBEN KAMLESHKUMAR                                                                      | 8 18               | 307XX      | 80700                                                |
| 090010107006                        | SHAH BHOOMI SULAX                                                                                  | 8 18               | 307XX      | 80700                                                |
| 090010107007                        | PATEL PRUTHVIBEN RAJNARAYAN                                                                        | 8 18               | 307XX      | 80700                                                |
| 090010107008                        | PATEL PUNITBHAI MAHESHKUMAR                                                                        | 8 18               | 307XX      | 80700                                                |
| 090010107009                        | SONI GAURAV SHAILESHKUMAR                                                                          | 8 18               | 307XX      | 80700                                                |

## Step -4 : Update all student's elective for same branch in one click.

| Gujai<br>Ahmi<br>Piease use                                                   | rat Technological University<br>edabad<br>Firefox/Chrome/IE7+ as a web-browse for better performan | се.              | Welcome bec001owner@gtu.edu.in [001]<br>Visit.site   Logout 🗙 |  |  |
|-------------------------------------------------------------------------------|----------------------------------------------------------------------------------------------------|------------------|---------------------------------------------------------------|--|--|
| Admin Home                                                                    | Re-Check\Assess Exam Form                                                                          | Enrollment Other | Staff                                                         |  |  |
| Exam<br>Select Branch Code :<br>Sem                                           | BE SEM 8 Reg 07 8 Sea                                                                              | rch              |                                                               |  |  |
| Add same subject in all student in selected branch: 180700 Add to all Subject |                                                                                                    |                  |                                                               |  |  |
| Enrollment                                                                    | Name                                                                                               | Sem Subjec       | t Elective                                                    |  |  |
| 090010107001                                                                  | SORATHIYA NIRALI DINESHBHAI                                                                        | 8 1807X          | X 180700                                                      |  |  |
| 090010107002                                                                  | BRAHMBHATT SPANDAN HITESHKUMAR                                                                     | 8 1807X          | X 180700                                                      |  |  |
| 090010107003                                                                  | THACKER BANSARI KISHORKUMAR                                                                        | 8 1807X          | X 180700                                                      |  |  |
| 090010107005                                                                  | THAKKAR ZALAKBEN KAMLESHKUMAR                                                                      | 8 1807X          | X 180700                                                      |  |  |
| 090010107006                                                                  | SHAH BHOOMI SULAX                                                                                  | 8 1807X          | X 180700                                                      |  |  |
| 090010107007                                                                  | PATEL PRUTHVIBEN RAJNARAYAN                                                                        | 8 1807X          | X 180700                                                      |  |  |
| 090010107008                                                                  | PATEL PUNITBHAI MAHESHKUMAR                                                                        | 8 1807X          | X 180700                                                      |  |  |

# Step-5 : Update different Subjects for different students

| 090010107065 | AASHIR R SUTAR                |          | 8 | 1807XX | 180700 |  |
|--------------|-------------------------------|----------|---|--------|--------|--|
| 090014107001 | JADAV RONAK VINOD             |          | 8 | 1807XX | 180722 |  |
| 090014107002 | SHETH KHEVANA MUKESHKUMAR     |          | 8 | 1807XX | 180733 |  |
| 100013107001 | JOSHI ADIT LALITBHAI          |          | 8 | 1807XX | 180744 |  |
| 100013107002 | PATEL SHRUTIBAHEN ISHVARLAL   |          | 8 | 1807XX | 18055  |  |
| 100013107003 | VAVIA HARESHBHAI AMBAVI       |          | 8 | 1807XX | 180700 |  |
| 100013107004 | MARU MONIKA JAYESHKUMAR       |          | 8 | 1807XX | 180700 |  |
| 100013107005 | DHOL SOHILKUMAR JAGJIVANBHAI  |          | 8 | 1807XX | 180700 |  |
| 100013107006 | V PATTABI RAMAN R VISHVNATHAN |          | 8 | 1807XX | 180700 |  |
| 100013107007 | CHAVDA VIMAL NARANBHAI        | Save All | 8 | 1807XX | 180700 |  |